2024 年 8 月 日本児童文学学会事務局

# 初回ログインがうまく行かないときに、確認いただきたいこと(5 点)

1. ID, PW の通常の入力手順について

初回ログインマニュアルにしたがって、「パスワード再発行フォーム」に登録アドレスを入力され、 自動返信メールがきちんと返ってくる場合は、ご登録のメールアドレスが正しく登録されていること を意味します。

登録メールアドレスに誤記などがあれば、そもそも自動返信メールが送信されないからです。 自動返信メールには下記の情報が含まれます。

■URL マイページ

\_\_\_\_\_

https://jsfcl.jp/system/mypage/

・1回目(ベーシック認証) ID:00000

PW : ••••••••

・2回目(ログイン画面)
ID: ☆☆☆☆☆.ne.jp(ご登録のメールアドレス)
PW: ★★★★★★★

ここから、上記の URL(https://jsfcl.jp/system/mypage/)にアクセスしますと、2段階認証となります。

最初に表示される画面はポップアップと言われるもので、小さなウィンドウが開いて、IDとパスワードの入力を要求されます。

ここで、「1回目(ベーシック認証)」の「ID:00000」と「PW:●●●●●●●●●」とメールに表示されている文字列を入れます。

1回目の認証が終わりますと、「日本児童文学学会の会員専用マイページ」といページが開きます。

ここで「2回目(ログイン画面)」の「ID: ☆☆☆☆☆.ne.jp(ご登録のメールアドレス)」、「PW: ★★★★★★」をそれぞれ入力します。

上段に「! ログイン ID」、下段に「! パスワード」とございますので、

上段に、ご登録のアドレス「☆☆☆☆☆.ne.jp(ご登録のメールアドレス)」、下段に「★★★★★★ (配布されているパスワード)」をそれぞれご入力ください。

#### 2. 入力時にご注意いただきたいこと①(キーボード操作)

文字はすべて、半角英数の文字列となっています。また大文字、小文字も区別されます。

入力時に「全角入力」となっていたり、「Caps Lock」キーを押すことで、大文字入力に切り替わって しまっていることがあります。

また、よくあるのは、メールアドレスを入力される際に、アットマーク(@)が全角となってしまう例な どです。

外国語の入力を日常的にされる方は、キーボードが日本語入力用になっているかも十分にご注 意ください。(英語や他言語に切り替わっている際には、日本語入力に戻してください)

### 3. 入力時にご注意いただきたいこと②(不要なスペース)

ID、PW を入力される際に、その前後に要らないスペースが入っていないでしょうか。

前だけでなく、文字列の後にスペースが入っていても、ログインできません。

たとえ、コピペされた場合であっても、スペースや改行までコピペしてしまっている例があります。 文字列の前のスペースを「Back Space」キーで消していただき、後のスペースも「Delete」キーでし っかりめに消去してください。

## 4. ポップアップ認証が二回表れる例について

まれに、2回目の認証の前後に、一度目の認証の時の小さなウィンドウのポップアップ認証画面 が再度出てくるケースがあるようです。

小さなポップアップ認証画面が再度出てきた際には、

再度「1回目(ベーシック認証)」の「ID:00000」と「PW:●●●●●●●●」とメールに表示されて いる文字列を入力してください。

## 5. 手入力でもお試しいただく

煩雑な文字列なので恐縮ですが、コピペで入力されてログインできない場合、 一度、半角英数字入力での一文字ずつ手入力でもお試しください。

1. ~5. を再度ご確認・お試しいただきました上で、ログインできないようでしたら、それはユーザ 一や事務局が対応できる問題ではありません。業者に確認いたします。折り返しご連絡ください。

以上、どうぞよろしくお願い申し上げます。